## Viewing an Officer Comparison Scale Summary

**Introduction** This guide provides the procedures for viewing the Total Reviews completed by you in DA.

**Procedures** See below.

| Step | Action                                                                               |  |  |  |  |  |  |  |  |
|------|--------------------------------------------------------------------------------------|--|--|--|--|--|--|--|--|
| 1    | Navigate to your Member Self Service home page and click on the <b>Member Career</b> |  |  |  |  |  |  |  |  |
|      | Details tile.<br>Member Career Details                                               |  |  |  |  |  |  |  |  |
| 2    | Select the Off Comparison Scale Summary option.                                      |  |  |  |  |  |  |  |  |
|      | Kember Self Service                                                                  |  |  |  |  |  |  |  |  |
|      | Airport Terminal                                                                     |  |  |  |  |  |  |  |  |
|      | Assignments Endorsements                                                             |  |  |  |  |  |  |  |  |
|      | Semployee Reviews                                                                    |  |  |  |  |  |  |  |  |
|      | Employee Reviews Summary                                                             |  |  |  |  |  |  |  |  |
|      | eResume - View                                                                       |  |  |  |  |  |  |  |  |
|      | E Member Info                                                                        |  |  |  |  |  |  |  |  |
|      | Mobilization Resume                                                                  |  |  |  |  |  |  |  |  |
|      | E My Profile                                                                         |  |  |  |  |  |  |  |  |
|      | Off Comparison Scale Summary                                                         |  |  |  |  |  |  |  |  |
|      | 28 Danal Submissions                                                                 |  |  |  |  |  |  |  |  |

Continued on next page

## Viewing an Officer Comparison Scale Summary, Continued

## Procedures,

Continued

| Step                                                                              | Action                                                                                                    |              |                  |         |         |         |             |         |         |         |  |
|-----------------------------------------------------------------------------------|----------------------------------------------------------------------------------------------------|--------------|------------------|---------|---------|---------|-------------|---------|---------|---------|--|
| 3                                                                                 | 3 Click <b>Execute</b> . If you have NOT done any member reviews in DA, the <b>Execute</b> by will grey out but nothing will populate. Check on each <b>Rating</b> tab to verify.                                                                                                    |              |                  |         |         |         |             |         |         |         |  |
|                                                                                   |                                                                                                    |              |                  |         |         |         |             |         |         |         |  |
| Officer Comparison Scale Summary                                                  |                                                                                                    |              |                  |         |         |         |             |         |         |         |  |
|                                                                                   | Empl ID: 1234567 Galloway, JoAnne                                                                                                    |              |                  |         |         |         | Execute     |         |         |         |  |
|                                                                                   | Implies Implies |              |                  |         |         |         |             |         |         |         |  |
|                                                                                   |                                                                                                    |              |                  |         |         |         |             |         |         |         |  |
|                                                                                   | Grade T                                                                                                    | otal Reviews | Nbr of Employees | Level 1 | Level 2 | Level 3 | Level 4     | Level 5 | Level 6 | Level 7 |  |
|                                                                                   |                                                                                                    |              |                  |         |         |         |             |         |         |         |  |
|                                                                                   |                                                                                                    |              |                  |         |         |         |             |         |         |         |  |
| 1 If you have done ratings in DA, the <b>Execute</b> button will gray out and a l |                                                                                                    |              |                  |         |         |         |             |         |         | Grades  |  |
| -                                                                                 | Total Day                                                                                                    |              | d Nibr of I      | A, ille | Execute | owed wi | ill ha liat | out and |         | Graues, |  |
|                                                                                   | <b>Total Reviews</b> , and <b>Nbr of Employees</b> reviewed will be listed on the appropriat<br><b>Rating</b> tab, along with any <b>Marks</b> given for a review.                                                                                                    |              |                  |         |         |         |             |         |         |         |  |
|                                                                                   |                                                                                                    |              |                  |         |         |         |             |         |         |         |  |
| Officer Comparison Scale Summary                                                  |                                                                                                    |              |                  |         |         |         |             |         |         |         |  |
|                                                                                   | Empl ID: 1234567 Jessep, Nathan R.                                                                                                    |              |                  |         |         |         |             |         |         |         |  |
|                                                                                   |                                                                                                    |              |                  |         |         |         |             |         |         |         |  |
|                                                                                   |                                                                                                    |              |                  |         |         |         |             |         |         |         |  |
|                                                                                   | Grade T                                                                                                    | otal Reviews | Nbr of Employees | A Marks | B Marks | C Marks | D Marks     | E Marks | F Marks | G Marks |  |
|                                                                                   | O4                                                                                                    | 6            | 5                |         |         |         |             |         |         |         |  |
|                                                                                   | O5                                                                                                    | 2            | 2                |         |         |         |             |         |         |         |  |
|                                                                                   | w2                                                                                                    | 1            | 1                |         |         |         |             |         | 1       |         |  |
|                                                                                   | 1                                                                                                    | '            |                  |         |         |         |             | 1       |         |         |  |
|                                                                                   |                                                                                                    |              |                  |         |         |         |             |         |         |         |  |